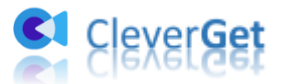

# CleverGet FOD 動画ダウンロード

ユーザーガイド

製品ページ:<u>http://www.cleverget.jp/fod-downloader/</u> 無料ダウンロード:<u>https://www.cleverget.jp/downloads/cleverget.html</u> ユーザーガイド:<u>https://www.cleverget.jp/user-guide/fod-downloader.html</u>

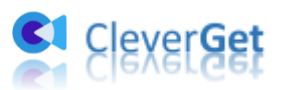

# 目次

| CleverGet FOD 動画ダウンロード1                    |
|--------------------------------------------|
| ユーザーガイド1                                   |
| はじめに3                                      |
| ダウンロード&登録&アップデート&アンインストール方法                |
| 1. ダウンロード&インストール4                          |
| 2. CleverGet FOD 動画ダウンロードの登録4              |
| 3. CleverGet FOD 動画ダウンロードのアップデートとアンインストール6 |
| FOD 動画を簡単にダウンロード・保存する方法9                   |
| Step 1 : CleverGet をダウンロード&インストール9         |
| Step 2:出力設定9                               |
| Step 3: FOD 動画を検索して再生10                    |
| Step 4:動画を選択してダウンロード開始11                   |
| Step 5:ダウンロードプロセスを確認12                     |
| Step 6: ダウンロードした動画を確認13                    |
| CleverGet FOD 動画ダウンロードの設定15                |
| 一般設定16                                     |
| その他の設定22                                   |

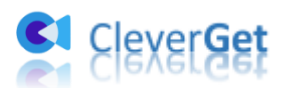

### はじめに

専門なストリーミング動画ダウンロードソフトとして、CleverGet FOD 動画ダウンロード はジテレビが運営する公式動画配信サービス FOD で配信している人気のドラマ、バラエテ ィ、アニメ、映画はもちろん、放送中の最新作や FOD だけで見られるオリジナル番組など、 すべての FOD 動画を簡単にダウンロード保存でき、オフラインでいつでもどこでもお好き な動画を存分に楽しむことができます。

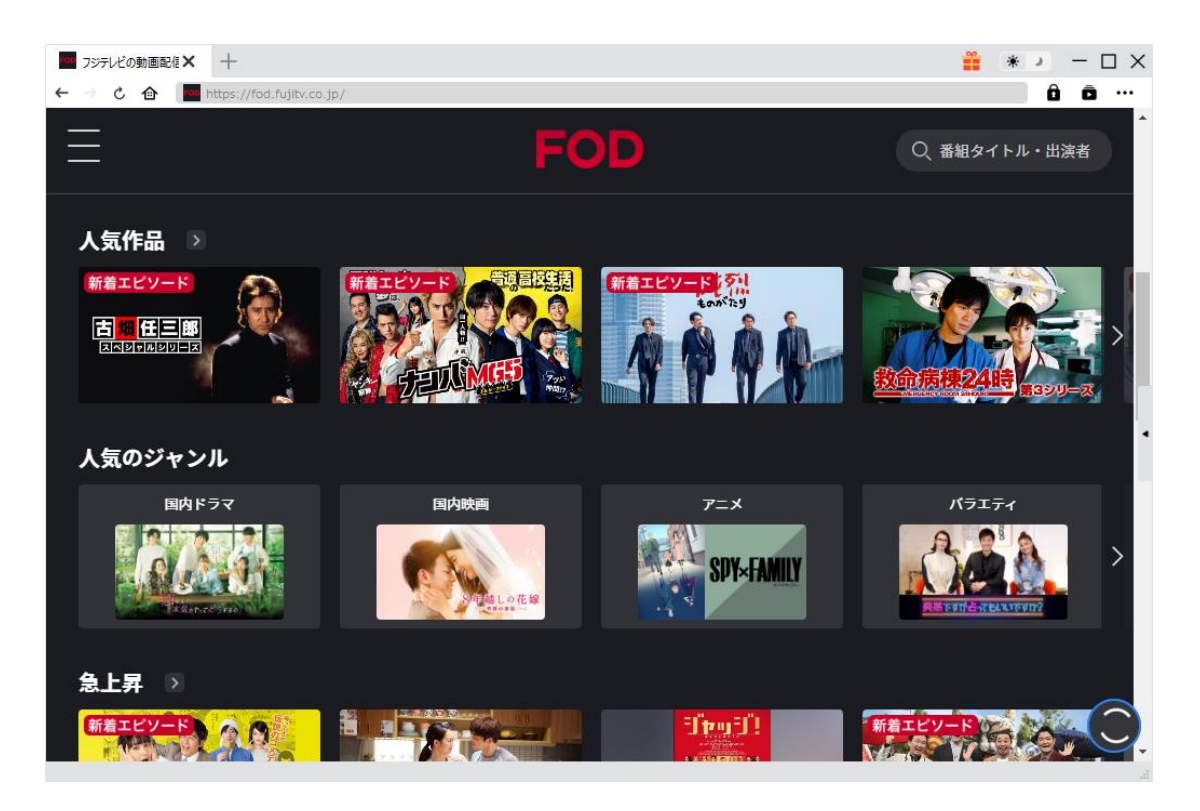

CleverGet FOD 動画ダウンロード主な特徴:

- 1. すべての FOD 配信動画を無料でダウンロード保存
- 2. 最大 1080P までのフル HD 高画質で FOD 動画を保存
- 3. ダウンロード制限なし、複数の FOD 動画を一括ダウンロード
- 4. 画面録画より、高速でダウンロードでき、時間節約
- 5. 動画のメタデータ情報も同時にダウンロード、動画管理が快適に
- 6. 直感的なインターフェース、初心者でも使いやすい

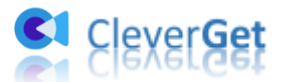

# ダウンロード&登録&アップデート&アンインストール方法

### 1. ダウンロード&インストール

Step1:以下のボタンをクリックして、CleverGet FOD 動画ダウンロードのプログラムを ダウンロードしてください。

Step2:ダウンロードできた「.exe」ファイルをダブルクリックしてインストールを開始 し、指示に従ってインストールを完了します。

😫 cleverget\_setup.exe

#### 2. CleverGet FOD 動画ダウンロードの登録

#### 2.1 CleverGet FOD 動画ダウンロードのライセンスコードを取得する方法

認証ライセンス/登録コードを購入する方法は2つがあります。製品ページからとプログ ラムから。

#### ① 製品ページから購入する

- CleverGet FOD 動画ダウンロードの製品ページにおける「今すぐ購入」ボタンを クリックします。
- 購入ページに飛びます。
- ライセンスタイプ(期限)を選んで購入手続きへ進めます。
- ライセンスコードは記入したメールアドレスに発送しております。

② プログラムから購入する

- CleverGetのメイン画面から、右上の \*\*\* アイコンをクリックして、パネルから 「今すぐ購入」タブをクリックして CleverGet FOD 動画ダウンロードの購入ページに飛びます。
- ライセンスタイプ(期限)を選んで購入手続きへ進めます。
- ライセンスコードは記入したメールアドレスに発送しております。

#### 2.2 CleverGet FOD 動画ダウンロードを登録する方法

CleverGet のメイン画面から、右上の「登録」アイコン 2 をクリックしてください。 出ている登録センターウィンドウで、空白欄にメールで届いたライセンスコードをコピー

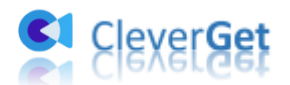

&ペストしてください。そして → ボタンをクリックすれば製品登録が完了です。ここ から CleverGet FOD 動画ダウンロードの製品版を楽しめます。

| CleverGet | <b>x</b> +   |                       |                |          | 🏥 🕷 🚬 — 🗆 🗙                 |
|-----------|--------------|-----------------------|----------------|----------|-----------------------------|
| ← → ৫ ♠   | 動画URLをここで入力/ | 5V//72                |                |          | ô ō …                       |
| CI        | Cleve        | 登録<br>9 月イセンスコードをこごに入 | <b>オンクー</b>    | •        | 517 <u>55</u> <u>⊥</u> ¤ «⊧ |
|           | 誰にでも簡単!世     | τυίται 🗘              |                |          |                             |
|           |              | ■ 動画ダウンロード            | 無料体験(7/3 のビデオ) | 今すぐ購入    |                             |
|           |              | 🙂 Twitchダウンロード        | 無料体験(3つのビデオ)   | 今すぐ購入    |                             |
|           |              | Netflixダウンロード New     | 無科体験(3つのビデオ)   | 今すぐ購入    |                             |
|           | YouTube      | HBOダウンロード New         | 無科体験(3つのビデオ)   | 今すぐ購入    | )                           |
|           |              | Disney+ダウンロード New     | 無科体験(3つのビデオ)   | 今すぐ購入    |                             |
|           | 0            | Huluダウンロード New        | 無科体験(3つのビデオ)   | 今すぐ購入    |                             |
|           | Instagram    | ③ Amazonダウンロード New    | 無料体験(3つのビデオ)   | 今すぐ購入    |                             |
|           |              |                       |                |          |                             |
|           |              |                       |                | <b>•</b> |                             |

または、メイン画面の右上にある \*\*\* アイコンをクリックして、「登録」タブをクリック します。ポップアップする登録センターでライセンスコードをコピペすることも可能です。

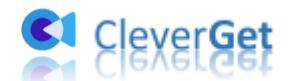

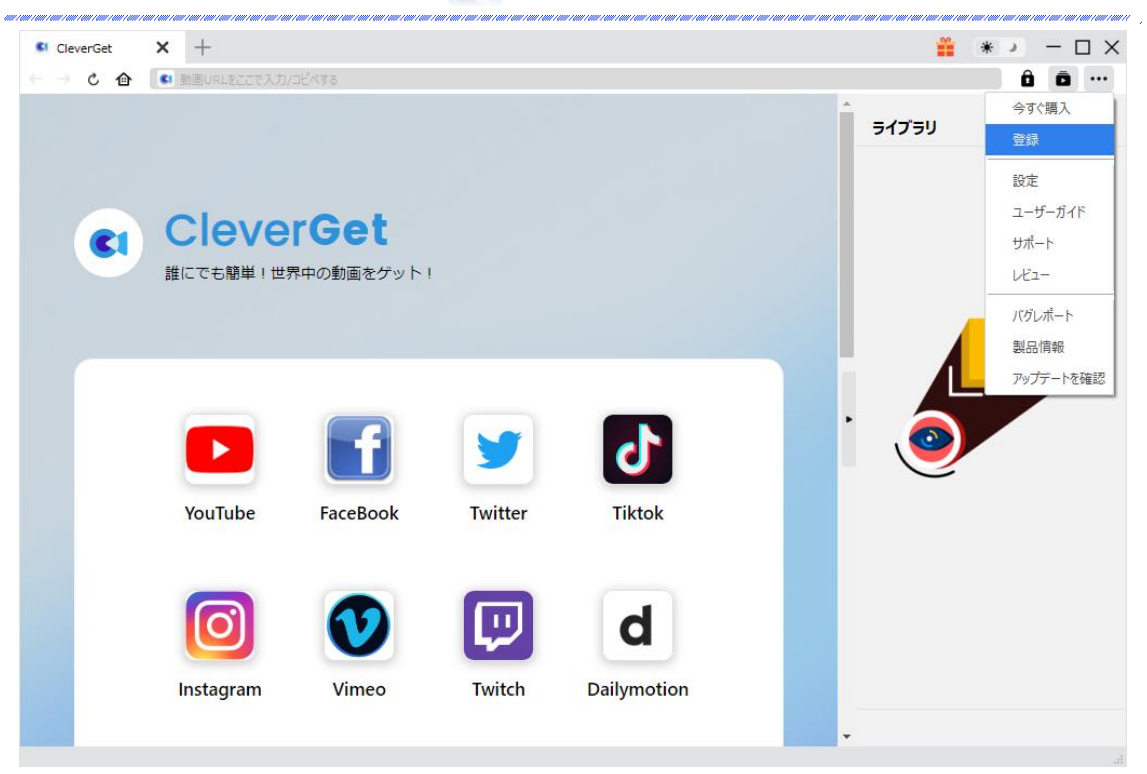

## 3. CleverGet FOD 動画ダウンロードのアップデートとアン

#### インストール

ソフトウェアを使用中に不具合や問題が発生するとき、ソフトウェアを更新するか、プロ グラムを完全にアンインストールして再インストールすることで、不具合や問題が解消す ることがあります。さてここでは、CleverGet FOD 動画ダウンロードのアップデートする 方法やアンインストールする方法を紹介します。

#### 3.1 ソフトのアップデート

メイン画面の右上にある アイコンをクリックして、「アップデートを確認」 タブをク リックします。

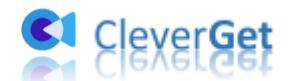

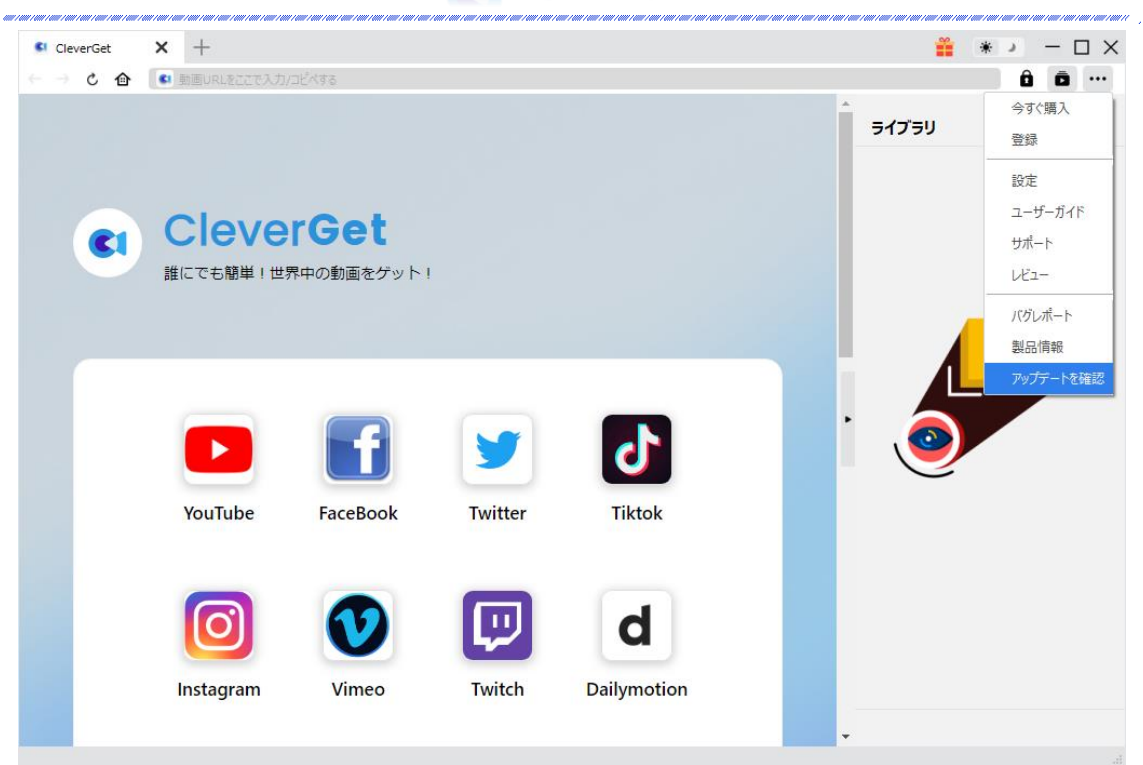

ポップアップした画面でアップデート可能な新バージョンがあるかどうかを表示します。 もちろん新バージョンがリリースされた場合、プログラムを起動する際に、バージョンア ップデートのお知らせも届かれます。

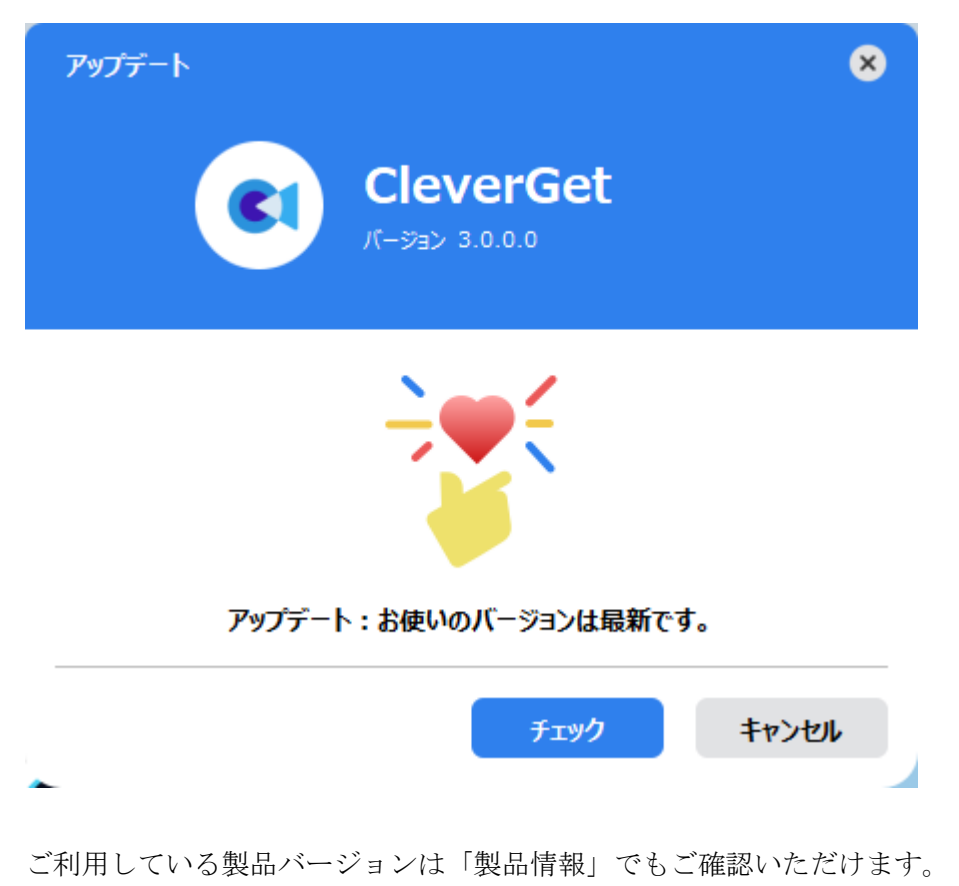

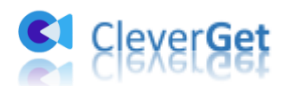

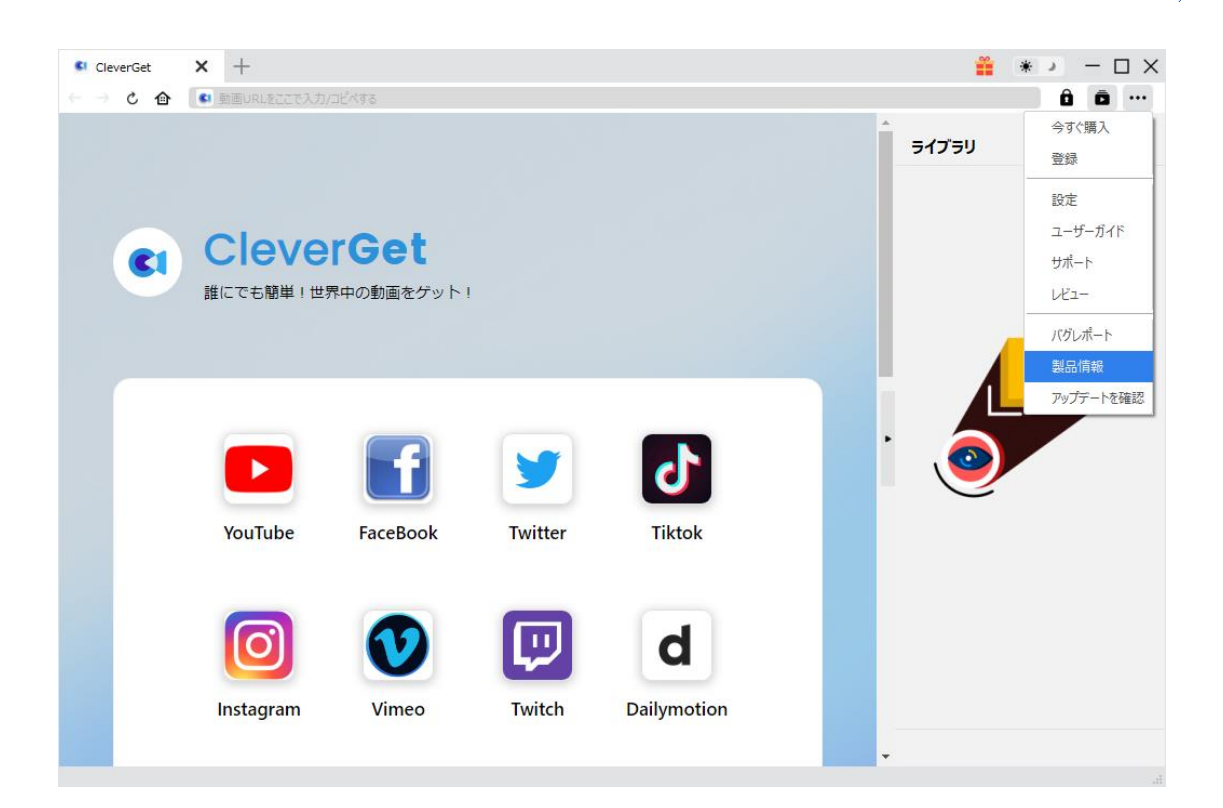

#### 3.2 ソフトのアンインストール

CleverGet FOD 動画ダウンロードの完全アンインストールと再インストール方法は下記の ページよりご確認ください。 https://www.cleverget.jp/uninstall.html

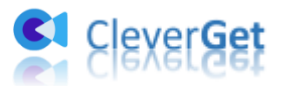

### FOD 動画を簡単にダウンロード・保存する方法

### Step 1: CleverGet をダウンロード&インストール

CleverGet FOD 動画ダウンロードはオールインワン動画ダウンローダー「CleverGet」に 内蔵する一つのモジュールであるため、以下のボタンをクリックして、CleverGet のプロ グラムをダウンロードして、指示に従ってインストールしてください。そして CleverGet を起動してください。

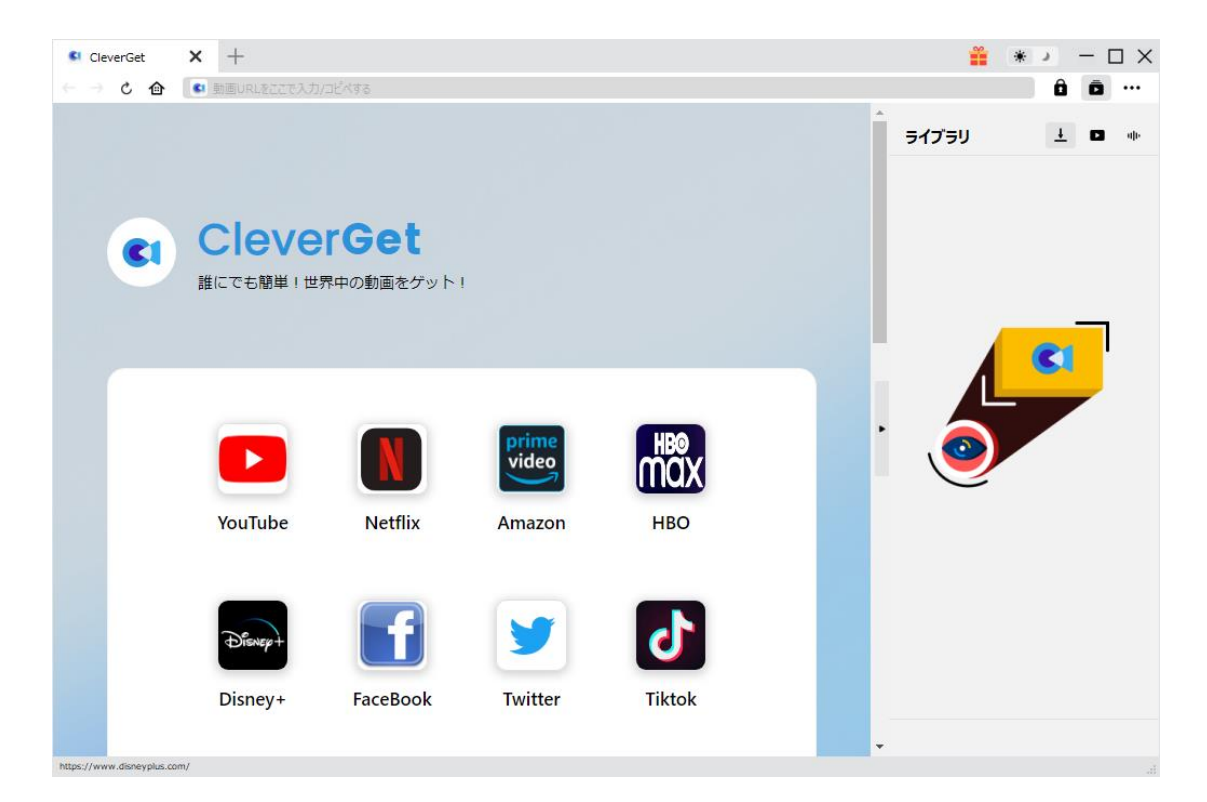

### Step 2:出力設定

FOD の動画をダウンロードする前に、ダウンロード出力に関する設定をしたほうがいいと思います。メイン画面の右上にある アイコンをクリックして、「設定」 タブをクリックします。

ポップアップ設定画面の「一般設定」タブで、同時にダウンロード数、ダウンロード動画 やオーディオの保存先を設定できます。「各モジュールにサブフォルダを作成します」に チェックを入れると、ダウンロードした動画は各モジュール名のあるサブフォルダに保存 する(例えば、FODの動画は「FOD」というフォルダに保存する)ため、快適にダウンロ ード完了動画の確認や動画ライブラリの管理ができます。

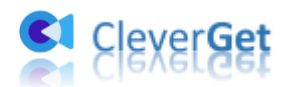

設定完了してから「保存」ボタンをクリックしてください。

| フジテレビの動画配信× 十                     |            |                   |                    |    |         |       | * →        | - 🗆 × |
|-----------------------------------|------------|-------------------|--------------------|----|---------|-------|------------|-------|
| ← → C 🏠 🔤 https://fod.fujitv.co.j | p/         |                   |                    |    |         |       | Ô          | ō     |
| Ξ                                 | 設定         | 511-211.ccm       |                    |    | 8       | ライブラリ | Ŧ          | P սի- |
|                                   | ,          | 腹設定               | その                 | o他 |         |       |            |       |
|                                   | 言語:        | 日本語 🖌             |                    |    |         |       |            |       |
|                                   | 外観:        | 51h 🗸             |                    |    |         |       |            |       |
|                                   | ダウンロード数上限: | 3 🗸               |                    |    |         |       | <b>C</b> 1 |       |
|                                   | 保存先:       | C:¥Users¥Moyea¥   | Videos¥CleverGet¥  |    | 🖿       |       |            |       |
|                                   | オーディオ保存先:  | C:¥Users¥Moyea¥   | Music¥CleverGet¥   |    | ··· 🖌 , |       |            |       |
|                                   |            | 🖉 各モジュールにサ        | ブフォルダを作成します        | Ţ  |         |       |            |       |
| <u>Web限</u>                       | キャッシュ :    | C:¥Users¥Moyea¥   | AppData¥Local¥Cle  |    | 4       | C     |            |       |
| ※1ヶ日毎料クーザンコニはお利用                  | 新しいタブ:     | ホームページ 🖌          |                    |    |         |       |            |       |
|                                   |            | https://www.cleve | erget.jp/supported |    |         |       |            |       |
|                                   |            |                   | 保存                 | +  | ャンセル    |       |            |       |
|                                   |            |                   |                    |    |         |       |            |       |
| お知らせ                              |            |                   |                    |    |         |       |            |       |

# Step 3: FOD 動画を検索して再生

FOD 動画を CleverGet で再生するには、2 つ方法があります。

一方、CleverGet 上部の URL 欄に FOD 公式サイトの URL (<u>https://fod.fujitv.co.jp/</u>)を 入力して FOD の公式ホームページを開きます。お好きな映画やドラマを検索して視聴でき ます。(プレミアム動画をダウンロードしたい場合、FOD プレミアムアカウントをログイ ンする必要があります。CleverGet が強力なブラウザが内蔵され、カンタンにログインが できます!)

または URL 欄に直接に FOD の動画リンクをコピー&ペストして、「enter」キーを押すと FOD の動画ページが開き、動画が再生できます。

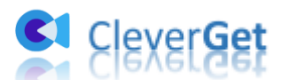

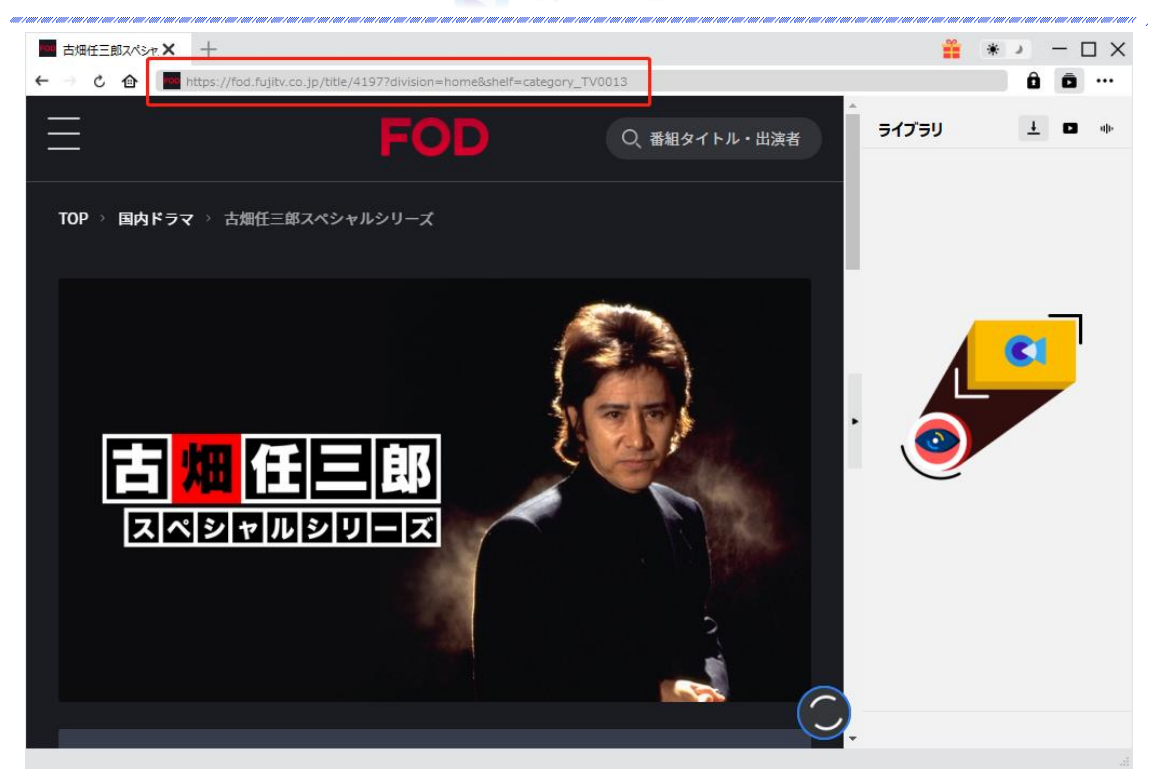

# Step 4: 動画を選択してダウンロード開始

FOD 動画の詳細ページを開き、ビデオを視聴しながら、動画ダウンロードの解析も行って います。間もなく解析完了するとダウンロードオプションの画面が出ています。ダウンロ ード可能な解像度、動画形式、フレームレートやファイルサイズなどのオプションが並ん でいます。

お好きなビデオを指定してから、「**ダウンロード」**ボタンをクリックすると動画のダウン ロードを開始します。

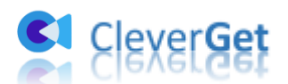

| ← → Ĉ 🏠 🔽 https://fod.fujitv.co.jp/tit | e/4194/4194830001 |       |               |                  |                                |                         | Ô | Ō |
|----------------------------------------|-------------------|-------|---------------|------------------|--------------------------------|-------------------------|---|---|
| =                                      |                   |       |               | <b>o</b>         | A                              | ニイブニリ                   | Ŧ | • |
| ダウンロード                                 |                   |       |               |                  |                                |                         | × |   |
| TOP → 目 2 #1 死者からの伝言                   |                   | ò     | 2             | #1 死者から          | の伝言                            |                         |   |   |
|                                        |                   | 111   | ~             | https://fod.fuji | tv.co.jp/title/4194/419<br>वृः | 4830001<br>べてのオプション (6) |   |   |
| -                                      | •                 | 解像度   | : 1080 x 1920 | 形式: mp4          | フレームレート: N/A                   | サイズ: N/A                | • |   |
| _                                      | c                 | 〕 解像度 | : 1080 x 1920 | 形式: mp4          | フレームレート: N/A                   | サイズ: N/A                | • | ľ |
| _                                      | ¢                 | ) 解像度 | : 720 x 1280  | 形式: mp4          | フレームレート: N/A                   | サイズ: N/A                | • |   |
| _                                      | 0                 | ) 解像度 | : 720 x 1280  | 形式: mp4          | フレームレート: N/A                   | サイズ: N/A                |   |   |
| -                                      | c                 | ) 解像度 | : 720 x 1280  | 形式: mp4          | フレームレート: N/A                   | サイズ : N/A               |   |   |
| _                                      |                   |       |               |                  |                                |                         |   |   |
| ☑ すべて選択する(1/1)                         |                   |       |               |                  |                                |                         |   |   |
|                                        |                   |       |               | ダウンロー            | ·ř (1)                         | キャンセル                   |   |   |

#### ご注意:

FOD 動画のダウンロード解析を開始するには、CleverGet で FOD 動画を再生することが必要です。

# Step 5:ダウンロードプロセスを確認

右側の「ダウンロード中」アイコン ↓ をクリックすると、ダウンロードプロセスの進行 状況は確認できます。 × アイコンをクリックすると該当ダウンロードタスクをキャンセ ルします。

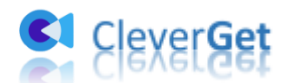

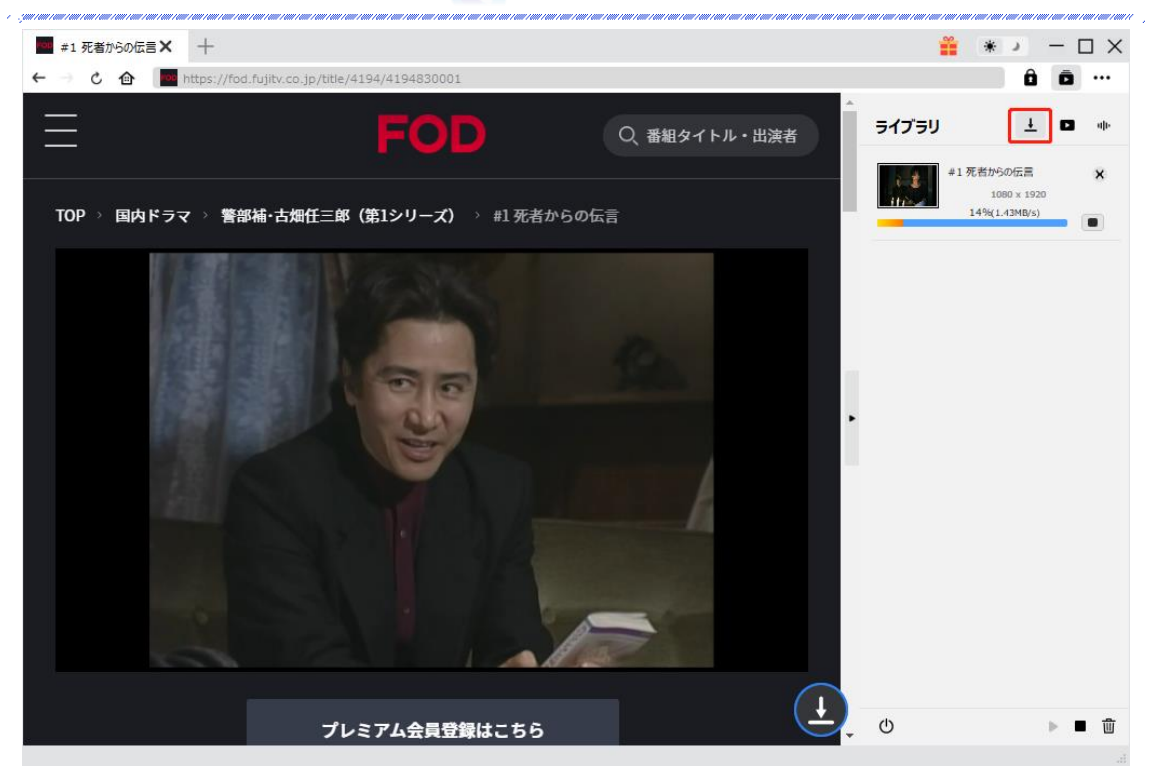

# Step 6: ダウンロードした動画を確認

ダウンロードが完了すると、サイドバーでダウンロードしたビデオを確認できます。サム ネイルをクリックして CleverGet で再生するか、「フォルダを開く」をクリックしてファ イルの場所を開くことができます。

ファイルを右クリックして、ダウンロードした FOD 動画を <u>Leawo Blu-ray Player</u>で再生 可能し、または削除することができます。「**動画ページを開く」**を選択したら、動画のペ ージが CleverGet で開かれます。

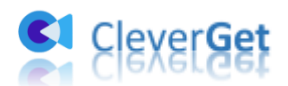

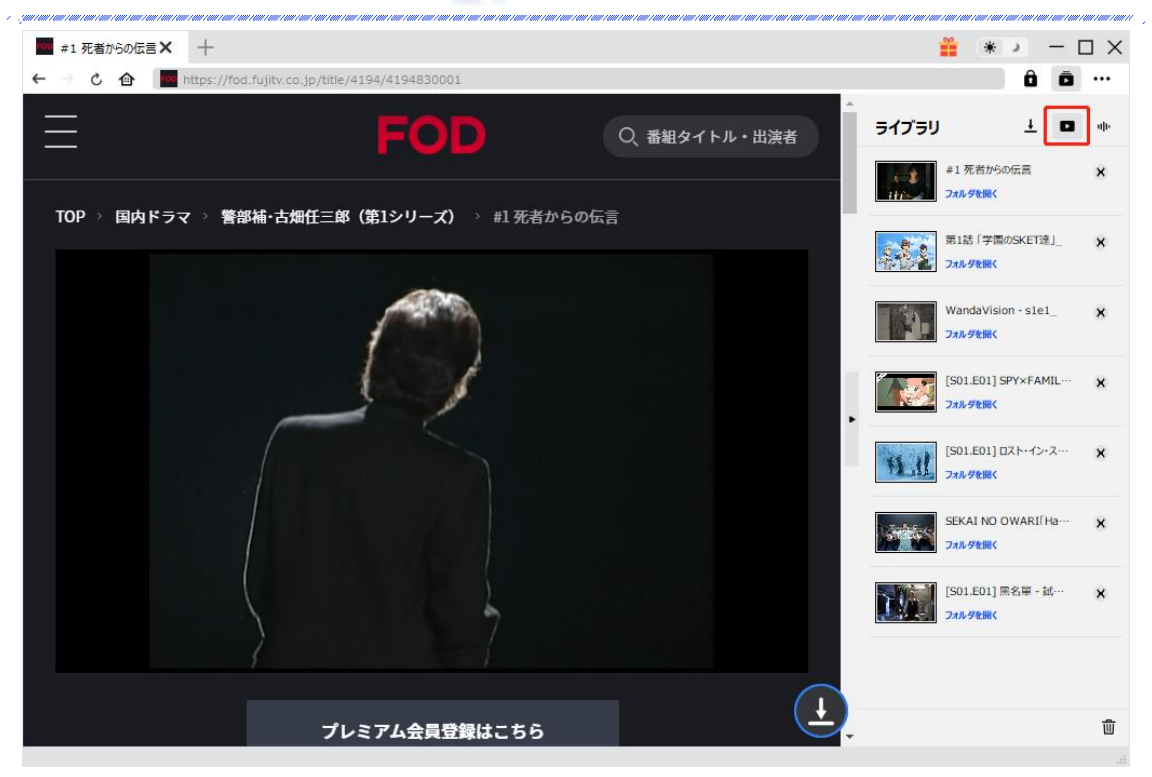

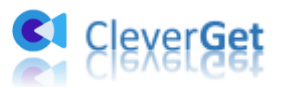

### CleverGet FOD 動画ダウンロードの設定

CleverGet は直感的なインタフェースを搭載して、初心者でも簡単に FOD の任意の動画作 品をダウンロードできるし、ユーザーエクスペリエンスを向上させる豊富な設定もあって、 ダウンロードのなかでもっとフレンドリーな動画ダウンロード体験は得られます。

メイン画面の右側にある 3 つドットアイコン \*\*\* をクリックして「設定」をクリック、 設定パネルに入ります。

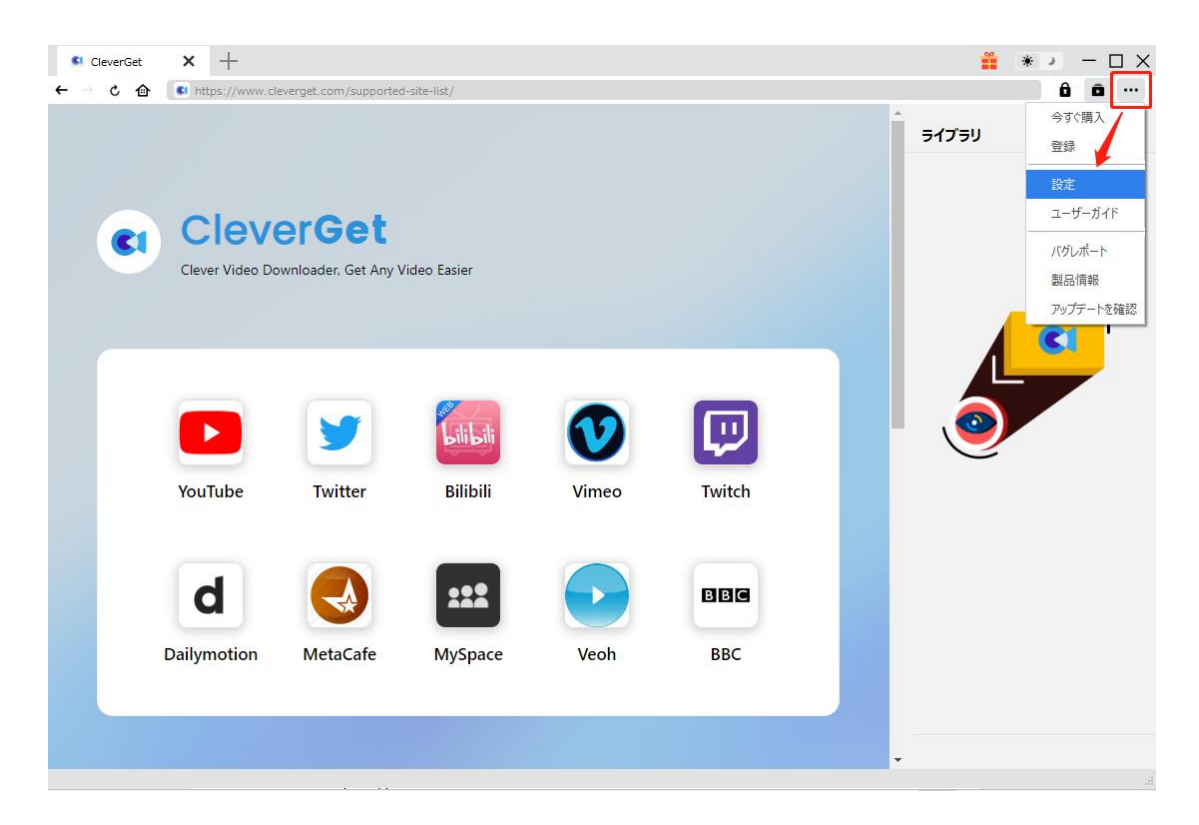

CleverGet 設定パネルには、「一般設定」「その他」2つのタブがあります。お必要に応じる設定が完了したら、「保存」をクリックしてすべての変更を保存します。

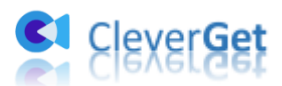

| CleverGet | × +              |            |                       |                      |       | <b>**</b> * | :          |
|-----------|------------------|------------|-----------------------|----------------------|-------|-------------|------------|
| ← → ৫ ♠   | 🔹 動画URLをここで入力/コピ | べする        |                       |                      |       |             | â ā …      |
|           |                  | 設定         |                       |                      | 8     | ライブラリ       | <u>+</u> • |
|           |                  |            | 般設定                   | その他                  |       |             |            |
|           | Clever           | 言語:        | 日本語 🖌                 |                      |       |             |            |
|           | 誰にでも簡単!世界        | 外観:        | 51h 🗸                 |                      |       |             |            |
|           |                  | ダウンロード数上限: | 3 🗸                   |                      |       |             | <b>C</b> 1 |
|           |                  | 保存先:       | C:¥Users¥Moyea¥Vide   | os¥CleverGet¥        | 🖿     |             |            |
|           |                  | オーディオ保存先:  | C:¥Users¥Moyea¥Musi   | c¥CleverGet¥         | 🖿     |             |            |
|           |                  |            | ☑ 各モジュールにサブフォ         | ルダを作成します             |       |             |            |
|           | YouTube          | キャッシュ:     | C:¥Users¥Moyea¥App[   | Data¥Local¥CleverGet | 4     | Ŭ           |            |
|           |                  | 新しいタブ:     | ホームページ 🗸              |                      |       |             |            |
|           | Rener            |            | https://www.cleverget |                      |       |             |            |
|           | (Diskep+         |            | 1                     | 保存                   | キャンセル |             |            |
|           | Disney+          |            |                       |                      |       |             |            |

# 一般設定

一般タブでは、以下の7つの項目を設定することができます。

● **言語**: プログラムの表示言語をここで変更できます。デフォルトでは PC の言語に従って日本語に設定します。

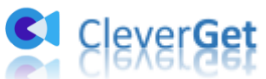

|             | 投設定                     | その他                    |   |
|-------------|-------------------------|------------------------|---|
|             |                         |                        |   |
| 言語:         | 日本語 🖌                   |                        |   |
|             | 简体中文                    |                        |   |
| 外観:         | English                 |                        |   |
|             | Français                |                        |   |
| ガウシロード教 ト限・ | 日本語<br>Deutsch          |                        |   |
| JU ISALMA   | Deutsch                 |                        |   |
| 保存先:        | C:¥Users¥Moyea¥Video    | s¥CleverGet¥           | 🖿 |
| オーディオ保存先:   | C:¥Users¥Moyea¥Music    | ¥CleverGet¥            | 🖿 |
|             | 🗹 各モジュールにサブフォル          | ダを作成します                |   |
| キャッシュ:      | C:¥Users¥Moyea¥AppDa    | ata¥Local¥CleverGet    | 4 |
| 新しいタブ:      | ホームページ 🗸                |                        |   |
|             | https://www.cleverget.j | p/supported-site-list/ |   |
|             |                         |                        |   |

外観:ここでプログラムの外観モードを設定できます。ライト/ダークモード、2 つのオプションがあります。また、ライトモードとダークモードを素早く切り替えるには、メイン画面の右側にある「ライト/ダークモード」アイコン・シーをクリックすると、画面表示モードを簡単に変換できます。

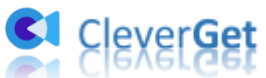

| 設定         |                      |                           | ×              |
|------------|----------------------|---------------------------|----------------|
| —;         | 般設定                  | その他                       |                |
| 言語:        | 日本語 🖌                |                           |                |
| 外観:        | 5715 V               |                           |                |
| ダウンロード数上限: | <i>₫−7</i><br>3      |                           |                |
| 保存先:       | C:¥Users¥Moyea¥Vid   | leos¥CleverGet¥           | 🖿              |
| オーディオ保存先:  | C:¥Users¥Moyea¥Mu    | sic¥CleverGet¥            | 🖿              |
|            | 🔽 各モジュールにサブフ         | オルダを作成します                 |                |
| キャッシュ :    | C:¥Users¥Moyea¥App   | pData¥Local¥CleverGet     | 4              |
| 新しいタブ:     | ホームページ 😽             |                           |                |
|            | https://www.cleverge | et.jp/supported-site-list |                |
|            |                      | <del>م</del> م            | di se Suder II |

ダウンロード数上限:ダウンロードタスクの最大数の設定。同時実行可能なダウンロード数を1から5の範囲で変更することができます。PC性能、インターネット接続状況による最適なダウンロード数を設定してください。

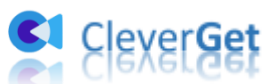

|             | 设設定           | その他                            |       |
|-------------|---------------|--------------------------------|-------|
|             |               |                                |       |
| 言語:         | 日本語 🛰         | •                              |       |
| <b>外</b> 観: | 57h 💊         | •                              |       |
|             |               |                                |       |
| ダウンロード数上限:  | 3 🛰           | •                              |       |
| 保存先:        | 1             | ¥Videos¥CleverGet¥             | 🝙     |
|             | 3             |                                |       |
| オーディオ保存先:   | 4             | ¥Music¥CleverGet¥              | ••• 🖿 |
|             | 5<br>ご 谷センユール | こサブフォルダを作成します                  |       |
| キャッシュ :     | C:¥Users¥Moy  | ea¥AppData¥Local¥CleverGet     | 4     |
| 新しいタブ:      | ホームページ 💊      | •                              |       |
|             | https://www.c | leverget.jp/supported-site-lis | t/    |
|             |               |                                |       |

保存先:ここでダウンロードしたファイルの保存先を設定できます。保存先を変更するには、右側の「ディレクトリを変更」アイコンをクリックして設定してください。「フォルダを開く」をクリックすると保存先の参照フォルダが開きます。

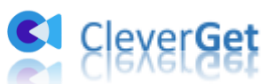

|            |             |                    |                   | Ŭ          |
|------------|-------------|--------------------|-------------------|------------|
| f          | 投設定         |                    | その他               |            |
| 言語:        | 日本語         | ~                  |                   |            |
| 外観:        | 511         | *                  |                   |            |
| ダウンロード数上限: | 3           | ~                  |                   |            |
| 保存先:       | C:¥Users¥M  | oyea¥Videos¥Clev   | erGet¥            | 🖿          |
| オーディオ保存先:  | C:¥Users¥M  | oyea¥Music¥Cleve   | rGet¥             | 🖿          |
|            | 🖉 各モジュー     | ルにサブフォルダを作り        | 成します              |            |
| キャッシュ :    | C:¥Users¥M  | oyea¥AppData¥Lo    | cal¥CleverGet     | 4          |
| 新しいタブ:     | ホームページ      | ~                  |                   |            |
|            | https://www | /.cleverget.jp/sup | ported-site-list/ |            |
|            |             |                    | =                 | L. 5. L.d. |

 キャッシュ:プログラムのキャッシュを削除することで、プロセスがクラッシュまた はフリーズしまった不具合を修正することができます。

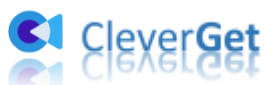

| 設定         |                                     |            | 517    |
|------------|-------------------------------------|------------|--------|
| -1         | 28定 その                              | 也          |        |
| 言語:        | 日本語                                 |            |        |
| 外観:        | 51h 🕶                               |            |        |
| ダウンロード数上限: | 3 🗸                                 |            |        |
| 保存先:       | C:¥Users¥Moyea¥Videos¥CleverGet¥    | 🖻          |        |
| オーディオ保存先:  | C:¥Users¥Moyea¥Music¥CleverGet¥     | 🖢          |        |
|            | 🕗 各モジュールにサブフォルダを作成します               |            | \<br>\ |
| キャッシュ:     | C:¥Users¥Moyea¥AppData¥Local¥Clev   | erGet 👌    |        |
| 新しいタブ:     | ホームページ 🗸                            | +++>1      | ーを削除する |
|            | https://www.cleverget.jp/supported- | site-list/ |        |
|            | 保存                                  | キャンセル      |        |

 新しいタブ:ここでは CleverGet のホームページを設定できます。デフォルトページ は CleverGet が対応するサイトリストを一覧するページですが、「カスタムページ」 を選んで、お好きな動画サイトをホームページとして設定可能。

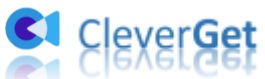

| —,         | 般設定        |                  | その他               |   |
|------------|------------|------------------|-------------------|---|
|            | <b>-</b> + |                  |                   |   |
| 言語:        | 日本語        | *                |                   |   |
| 外観:        | 511        | ~                |                   |   |
| ダウンロード数上限: | 3          | ~                |                   |   |
| 保存先:       | C:¥Users¥M | oyea¥Videos¥Clev | erGet¥            | 🖬 |
| オーディオ保存先:  | C:¥Users¥M | oyea¥Music¥Cleve | rGet¥             | 🖬 |
|            | 🗹 各モジュー    | ルにサブフォルダを作り      | 成します              |   |
| キャッシュ :    | C:¥Users¥M | oyea¥AppData¥Lo  | cal¥CleverGet     | 4 |
| 新しいタブ:     | ホームページ     | ~                |                   |   |
|            | ホームページ     | /erget.ip/sup    | ported-site-list/ |   |
|            | カスタムページ    |                  |                   |   |
|            |            |                  |                   |   |

# その他の設定

ここでは自動アップデートチェックの設定ができます。アプリを自動でアップデートする ため、アップデート版をチェックする頻度を設定することができます。

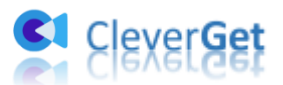

| · ;;;;;;;;;;;;;;;;;;;;;;;;;;;;;;;;;;;; |     | × | 999   1999   1999   1999   1999   1999   1999   19 |
|----------------------------------------|-----|---|----------------------------------------------------|
| 一般設定                                   | その他 | _ |                                                    |
| 更新プログラムのチェック:                          |     |   |                                                    |
| 利用可能なアップデートをチェックする:                    | 毎日  | ~ |                                                    |

保存 キャンセル